# 招商永隆银行-银证转账流程

### 温馨提示:

1. 客户存入资金所使用的银行账户名称必须与于广发证券(香港)的账户名称一致,不可使用他人银行账户或联名银 行账户转账。

2. 永隆银行银证关联和资金业务需要人工审核, T+2之内生效;

- 3. 银证开放时间: 交易日 9:00 am-4:00pm, 超过 4:00 pm 提交的存款指示, 将延至下一个工作天处理;
- 4. 支持币种为港币及美元。

招行永隆银行-银证转账操作指引:

- 一、开通银证转账
- 二、如何通过银证转账存入资金

# 一、开通银证转账

#### 1.通过应用商城下载招商永隆银行手机 APP-招商永隆一点通,登录 APP

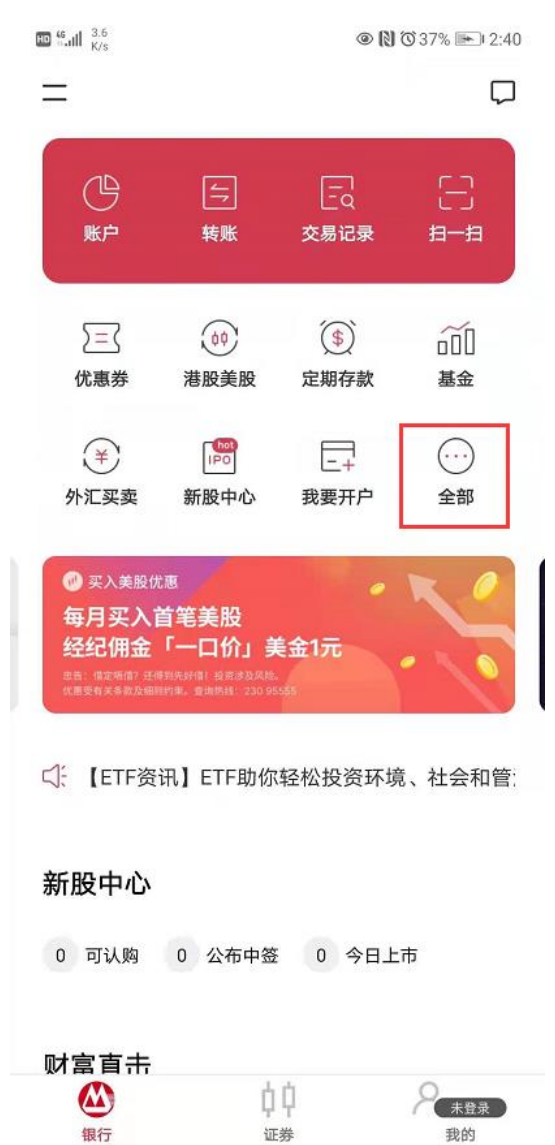

## 2.点击【全部】,进入主页面,在【转账汇款】找【银证转账】,点击进入

| 13.6<br>5.utl K/s |            |                     |       |  |  |
|-------------------|------------|---------------------|-------|--|--|
| <                 |            |                     |       |  |  |
| 账户                | 证券 理则      | オ  转账汇款             | 次 外汇黄 |  |  |
| 转账汇               | 款          |                     |       |  |  |
| 4                 | \$         | $\odot$             | FPS   |  |  |
| 转账                | 汇款         | 银证转账                | 转数快设定 |  |  |
| 4                 |            |                     |       |  |  |
| 登记自动转账            |            |                     |       |  |  |
|                   |            |                     |       |  |  |
| 外汇黄               | 金          |                     |       |  |  |
| %                 | ¥          | <ul><li>★</li></ul> |       |  |  |
| 汇率/利率/金<br>价      | 外汇买卖       | 预约外币提现              | 黄金买卖  |  |  |
|                   |            |                     |       |  |  |
| 保险                |            |                     |       |  |  |
| Ş                 | [=-]<br>=_ |                     |       |  |  |
| 保险                | 预约保险会面     |                     |       |  |  |
| 十江                |            |                     |       |  |  |
| 生活                |            |                     |       |  |  |
| (4)               | Ē          | 5                   | Ø     |  |  |

3.添加证券商并绑定交易账号

a.点击【新增证券商】,在证券商列表中选择绑定的券商名称-【广发证券(香港)经纪有限公司】;

b.同时在【证券账户】中填入您在广发证券(香港)开立的交易账号;

c.勾选您需要的银行结算的账户币种(建议全部勾选);

d.点击【**下一步】**,输入交易验证码确认提交,进入银行审核状态(银行审核预计1~2个工作日内完成); e.银行审核成功后,广发证券(香港)将为您处理开通银证关联,开通完成后您即可使用银证转账功能。

| 9:41                                                                                                    |                   | 9:41                                             | ai † 🗖                      | 9:41           | 's ∎                     |
|----------------------------------------------------------------------------------------------------|-------------------|--------------------------------------------------|-----------------------------|----------------|--------------------------|
|                                                                                                    | 記録                | <                                                |                             | <              |                          |
| 艮證轉賬                                                                                                    |                   | 新增證券商                                            |                             | 證券商            |                          |
| 銀轉證                                                                                                    | 證轉銀               | 證券商                                              |                             | 阿爾法國際證券        | *                        |
| 暫無關聯券商                                                                                                    |                   | 請选择                                              | >                           | 興證國際證券         |                          |
|                                                                                                    |                   | 證券賬戶 ①<br>請輸入                                    |                             | 招銀國際證券         |                          |
|                                                                                                    | (                 | <b>*</b>                                         |                             | 中信建投(國際        | 祭)證券                     |
|                                                                                                    |                   | 我已閱讀並同意:<br>隱政策聲明和招<br>款及細則。                     | 賬戶及服務一般條件、私<br>商永隆"銀證轉賬"服務條 | 广发证券(香港        | 制。经纪有限公司                 |
|                                                                                                    |                   |                                                  |                             | 华盛资本证券有        | 可限公司                     |
|                                                                                                    |                   |                                                  |                             | 金桥证券有限2        | 2回                       |
|                                                                                                    |                   |                                                  |                             | 玖富证券有限2        | 公司                       |
| ):41                                                                                                    | .ul ≎ ■           | 9:41                                             | <b>.</b> ∎ ≎ hı.            | 9:41           | an ≎ ∎                   |
| 所增證券商                                                                                                    |                   | 確認                                               |                             | 身份驗證           |                          |
| 券商                                                                                                    |                   | 證券商<br>广发证券(香港)经                                 | 记有限公司                       | ſ              |                          |
| 发证券(香港)经纪有限公                                                                                                    | 司〉                | *********                                        |                             |                |                          |
|                                                                                                    |                   | <u>祖</u> 芬賊尸<br>1290612                          |                             | l              | • • •                    |
| 券賬戶 ①                                                                                                    |                   | 港幣結算賬戶                                           |                             |                | 入交易臌證蝸<br>● 並輸入 12345678 |
| 0210099                                                                                                    |                   | <b>一卡通</b><br>123-456-7891-1                     |                             | <b>肉產主要 4%</b> | 按 • 以取得糖證嶠               |
| 行社質眶后敵張                                                                                                    |                   | 人民幣結算賬戶                                          |                             |                |                          |
| 11 加昇版广市理                                                                                                    |                   | へ氏中和 昇版 / · · · <b>一 卡通</b>                      |                             |                |                          |
| 幣                                                                                                    |                   |                                                  |                             |                |                          |
| 1999年1997年19月1日<br>1999年19月1日<br>1999年19月11日<br>1999年19月11日<br>1999年110月11<br>1999年110月11<br>1999年110月11<br>1999年110月11<br>1999年110月11<br>1999年110月11<br>1999年110月11<br>1999年110月11<br>1999年110月11<br>1999年1101<br>1999年11000<br>1999<br>1999<br>1999<br>1                                                                                                    |                   | 123-456-7891-1                                   |                             |                |                          |
| 1)加异國广中任<br>幣<br>民幣                                                                                                    |                   | 123-456-7891-1<br>請確保在招商永離銀行預留的<br>一致(如姓名,證件號碼等) | 星人信息和證券公司的個人信息              |                |                          |
| 1) 80 开版广市価<br>第<br>1金<br>1金<br>100 开版<br>100 开版<br>100 T | □<br>□<br>序—般條件、私 | 123-456-7891-1<br>請確保在招震永輝銀行預留的<br>一致(如姓名,證件撤碼等) | 重人信息和證券公司的個人信息              |                |                          |

| 9:41           | ul 🗢 🖿 | 9:41                                        | all 🗢 🖿  |
|----------------|--------|---------------------------------------------|----------|
|                |        | <                                           | 記錄       |
| ✓ 新增成功         |        | 銀證轉賬                                        |          |
| 参考编号 123456789 |        | 銀轉證                                         | 證轉銀      |
| 你已成功申請證券商。     |        |                                             |          |
|                |        | <b>广发证券(香港)经纪有</b><br>60000002<br>港幣及美元結算賬戶 | 限公司<br>: |
|                |        |                                             |          |
|                |        |                                             |          |
|                |        |                                             |          |
|                |        |                                             |          |
|                |        |                                             |          |
|                |        |                                             |          |
| 銀證轉賬主頁         |        | 新增證券商                                       | )<br>B   |
|                |        |                                             |          |

二、如何通过银证转账存入资金

1.登录 APP-招商永隆一点通 。

2.登陆后,首页点击【全部】,在【转账汇款】找【银证转账】的入口,选择广发证券(香港)经纪有限公司,选择币 种并输入转帐金额,确认提交后,可返回易淘金国际 APP 查看账户入金情况。

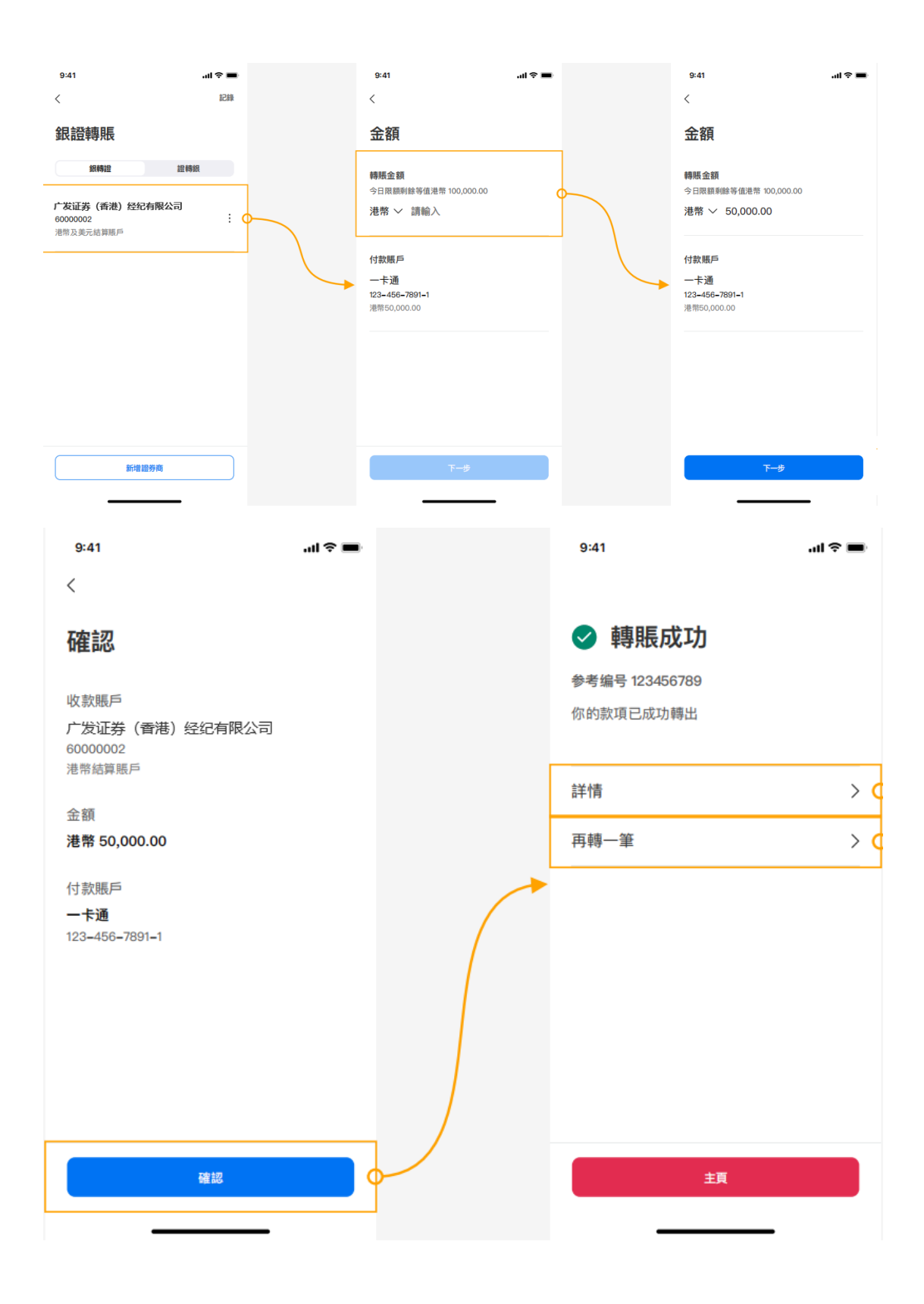

#### 免责声明

1.以上指引截图仅供参考,如与银行提供之实际界面有出入,请以银行实际界面为准。

2.购汇额度及汇款用途请参照国家外汇管理局相关规定。

3.如有疑问,请及时与相关银行及/或国家外汇管理局联系。广发证券(香港)不承担由此指引引起的任何损失。